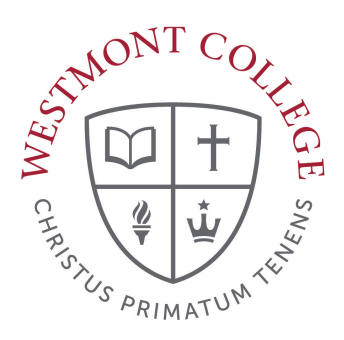

# WAYPOINT TRAINING

COURSE CATALOG AND SEARCH FOR SECTION

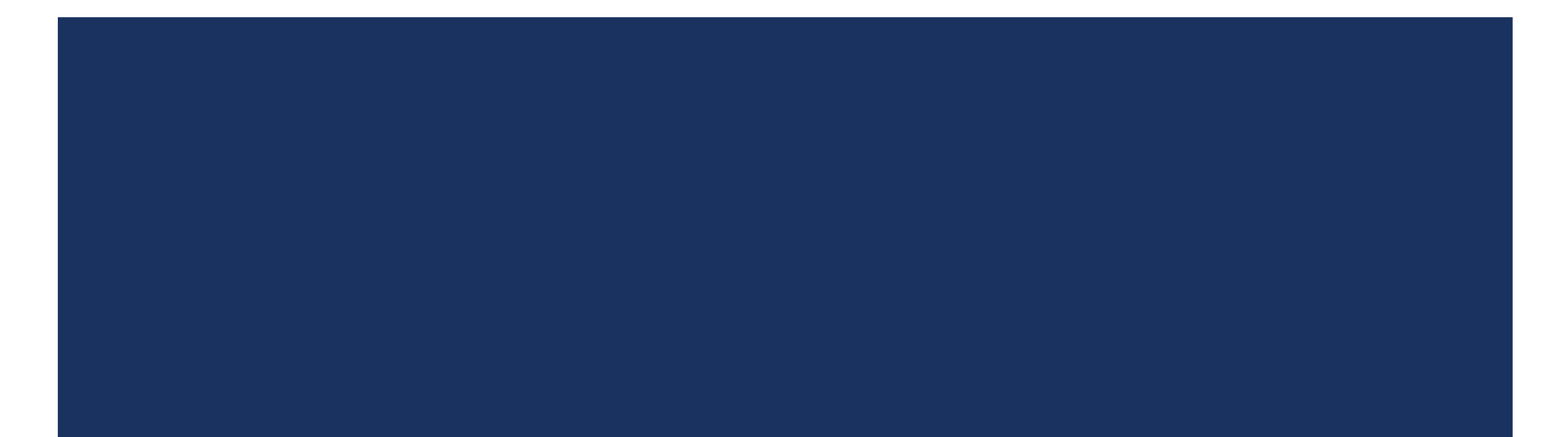

### WAYPOINT MAIN LANDING PAGE

| ⚠   | If you have any questions or concerns about Waypoint please contact the Student Records Office at registrar@        | vestmont.edu                                                                  |
|-----|----------------------------------------------------------------------------------------------------|-------------------------------------------------------------------------------|
| Hel | o, Welcome to Waypoint!<br>e a category to get started.                                                             |                                                                               |
|     | Student Planning<br>Here you can search for courses, plan your terms, and schedule & register your course sections. | Course Catalog<br>Here you can view and search the course catalog.            |
|     | Grades<br>Here you can view your grades by term.                                                                    | Graduation Overview<br>Here you can view and submit a graduation application. |
|     | Enrollment Verifications<br>Here you can view and request an enrollment verification.                               |                                                                               |

This is the main landing page for Waypoint. Click on Course Catalog.

# SEARCH FOR SECTIONS

| Subject Search  | Advanced Search |   |                    |                  |
|-----------------|-----------------|---|--------------------|------------------|
| Catalog A       | dvanced Search  |   |                    |                  |
| Results View    |                 |   |                    |                  |
| Catalog Listir  | Ig              |   |                    |                  |
| Section Listin  | g               |   |                    |                  |
| Term            |                 |   | Meeting Start Date | Meeting End Date |
| Select Term     |                 | ~ |                    | M/d/yyyyy        |
| Courses And Sec | tions           | ~ | 4                  | Section          |
| Subject         |                 | ~ | Course number      | Section          |
| Subject         |                 | ~ | Course number      | Section          |
| + Add Mor       | e               |   |                    |                  |
| Days Of Week    |                 |   |                    |                  |
| Sunday          | Monday          |   | Tuesday            | Wednesday        |
| Thursday        | Friday          |   | Saturday           |                  |

Use the Subject Search option to see all of the courses a department may offer.

Use the Advanced Search option to search for sections offered in the Fall, Spring or Mayterm.

Select the term (Fall, Spring or Mayterm) in the drop down menu to see all course options that term.

You can narrow down your search by selecting a subject in the drop down menu.

## SEARCH FOR SECTIONS

| erm                                                  |                      | Meeting Start Date | Meeting End Date |
|------------------------------------------------------|----------------------|--------------------|------------------|
| Select Term                                          | ~                    | M/d/yyyy           | M/d/yyyy         |
| ourses And Sections                                  |                      |                    |                  |
| Subject                                              | ~                    | Course number      | Section          |
| Subject                                              | ~                    | Course number      | Section          |
| Subject                                              | ~                    | Course number      | Section          |
| )avs Of Week                                         |                      |                    |                  |
| Davs Of Week                                         |                      |                    |                  |
| Sunday                                               | Monday               | <b>Tuesday</b>     | Wednesday        |
| Sunday                                               | Monday               | Saturday           | Wednesday        |
| Sunday Thursday .ocation                             | Monday               | Tuesday Saturday   | U Wednesday      |
| Sunday Thursday .ocation Select Location             | ☐ Monday<br>☐ Friday | Tuesday            | U Wednesday      |
| Sunday Thursday cocation Select Location Course Type | Monday               | Tuesday Saturday   | U Wednesday      |

An additional way to narrow your search is to select a Location or a Course Type (GE Category) in the drop down menus.

Click Search when you are finished to display the results.

#### SEARCH RESULTS

| Availability                                                                                                | ^ |
|----------------------------------------------------------------------------------------------------|---|
| Open and Waitlisted Sections Open Sections Only                                                             |   |
| Subjects                                                                                                    | ~ |
| Locations                                                                                                   | ~ |
| Terms                                                                                                    | ~ |
| Days of Week                                                                                                | ~ |
| Instructors                                                                                                 | ^ |
| Barnes, E (5)     Horvath, E (5)     Johnson, S (3)     Julio, S (5)     Lu, Y (5)     Show All Instructors |   |
| Course Levels                                                                                               | ^ |
| Upper Division (26) Lower Division (9)                                                                      |   |
| Course Types                                                                                                | ^ |
| Exploring Life Sciences (3)<br>Serving Society (2)<br>Writing/Speech Intensive (1)                          |   |

The left hand search bar will allow you to further limit your search.

Get even more specific by selecting options under Availability, Instructor, Course Levels and Course Types.

#### SEARCH RESULTS

| Term 🔨               | Status 🔨 | Section 🔥            | Title v                  | Dates              | Location 🔨  | Meeting Information                                               | Faculty        | Availability | Credits         | Course Types            | Comments                    |
|----------------------|----------|----------------------|--------------------------|--------------------|-------------|-------------------------------------------------------------------|----------------|--------------|-----------------|-------------------------|-----------------------------|
| Spring Semester 2022 | Open     | <u>BIO-005-1</u> +\$ | General Biology I w/ Lab | 1/10/2022-5/5/2022 | Main Campus | M, W, F 11:30 AM-12:35 PM<br>1/10/2022 - 5/5/2022<br>WH 210 (LEC) | Johnson, S     | 3/50/0       | 4.00000 Credits | Exploring Life Sciences | You must also r <u>more</u> |
| Spring Semester 2022 | Open     | <u>BIO-005-2</u> (\$ | General Biology I w/ Lab | 1/10/2022-5/5/2022 | Main Campus | M, W, F 12:45-1:50 PM<br>1/10/2022 - 5/5/2022<br>WH 210 (LEC)     | Johnson, S     | 30 / 50 / 0  | 4.00000 Credits | Exploring Life Sciences | You must also r <u>more</u> |
| Spring Semester 2022 | Open     | BIO-005L-1           | General Biology I Lab    | 1/10/2022-5/5/2022 | Main Campus | W 3:15-6:15 PM<br>1/10/2022 - 5/5/2022<br>WS 101 (LAB)            | Barnes, E      | 5/30/0       | 0.00000 Credits |                         |                             |
| Spring Semester 2022 | Open     | BIO-005L-2           | General Biology I Lab    | 1/10/2022-5/5/2022 | Main Campus | Th 8:30-11:30 AM<br>1/10/2022 - 5/5/2022<br>WS 101 (LAB)          | Barnes, E      | 6/30/0       | 0.00000 Credits |                         |                             |
| Spring Semester 2022 | Open     | BIO-005L-3           | General Biology I Lab    | 1/10/2022-5/5/2022 | Main Campus | Th 2:00-5:00 PM<br>1/10/2022 - 5/5/2022<br>WS 101 (LAB)           | Barnes, E      | 12/30/0      | 0.00000 Credits |                         |                             |
| Spring Semester 2022 | Closed   | <u>BIO-012-1</u>     | Human Physiology w/ Lab  | 1/10/2022-5/5/2022 | Main Campus | M, W, F 8:00-9:05 AM<br>1/10/2022 - 5/5/2022<br>ADM 216 (LEC)     | Van Haitsma, T | 0/40/0       | 4.00000 Credits | Exploring Life Sciences | This course sec <u>more</u> |
| Spring Semester 2022 | Open     | BIO-012L-1           | Human Physiology Lab     | 1/10/2022-5/5/2022 | Main Campus | M 5:45-7:45 PM<br>1/10/2022 - 5/5/2022<br>HH 101 (LAB)            | Barnes, E      | 1/20/0       | 0.00000 Credits |                         | This lab sectio <u>more</u> |
| Spring Semester 2022 | Closed   | BIO-012L-2           | Human Physiology Lab     | 1/10/2022-5/5/2022 | Main Campus | M 7:55-9:55 PM<br>1/10/2022 - 5/5/2022<br>HH 101 (LAB)            | Barnes, E      | 0/20/0       | 0.00000 Credits |                         | This lab sectio <u>more</u> |

The Search Results page will display the courses that fit your selections.

# UNDERSTANDING THE SEARCH RESULTS

This screen will give you important information about each course.

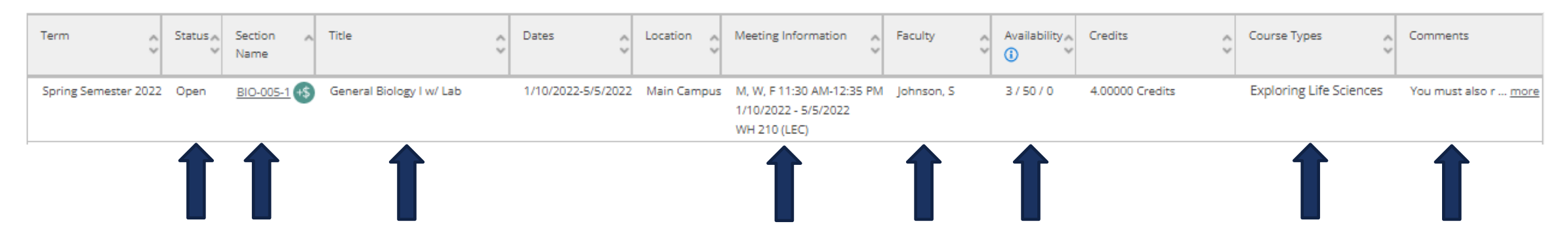

This includes whether the course is open or closed, the section name and number, if there are additional fees for the course (the +\$ symbol), the title of the course and the day, time and location of each class meeting.

It also shows the instructors name, the course availability (the first number is the number of seats available) and whether it meets any General Education requirements.

Be sure to read the comments for any course you consider, as they give important information about the course.

### UNDERSTANDING THE SEARCH RESULTS

#### Section Details

| BIO-005-1 General Biology<br>Spring Semester 2022 | l w/ Lab                                                                                                    |  |  |  |  |  |  |
|---------------------------------------------------|----------------------------------------------------------------------------------------------------|--|--|--|--|--|--|
| Instructors                                       | Johnson, S                                                                                                    |  |  |  |  |  |  |
| Meeting Information                               | M, W, F 11:30 AM - 12:35 PM<br>1/10/2022 - 5/5/2022<br>Main Campus, Winter Hall 210 (Lecture)                                                                                                    |  |  |  |  |  |  |
| Dates                                             | 1/10/2022 - 5/5/2022                                                                                                    |  |  |  |  |  |  |
| eats Available                                    | 3 of 50 Total                                                                                                    |  |  |  |  |  |  |
| redits                                            | 4                                                                                                    |  |  |  |  |  |  |
| irading                                           | Graded, Pass/Fail, Audit                                                                                                    |  |  |  |  |  |  |
| Requisites                                        | Take CHM-005 or CHM-005H - Must be completed prior to taking this course.                                                                                                    |  |  |  |  |  |  |
|                                                   | Take BIO-005L - Recommended to be taken either prior to or at the same time as this course.                                                                                                    |  |  |  |  |  |  |
| ourse Description                                 | BIO 005 General Biology I (4) Prerequisite: CHM 005. Co-requisite CHM 006. Fundamental<br>principles of the living world, including cell structure and metabolism; Mendelian and<br>modern genetics; anatomy and physiology of vascular plants; topical bioethics and origin of<br>life theories. Lab exercises reinforce classroom topics and culminate in independent<br>projects based on techniques mastered during the semester. |  |  |  |  |  |  |
| dditional Information                             | You must also register for a BIO-005L (Lab).                                                                                                    |  |  |  |  |  |  |
| dditional Course Fees                             | For Fall and Spring courses, the fees listed here are in addition to the semester charges. For<br>Mayterm courses, the amounts listed here are the full tuition and fees for the course.<br>General Biology I Lab: \$125.00                                                                                                    |  |  |  |  |  |  |
| looks                                             | Bookstore Information                                                                                                    |  |  |  |  |  |  |

Click the hyperlink for the Section Name.

You can find the Course Description and additional course fees in the Section Details.

# UNDERSTANDING THE SEARCH RESULTS

You can start another search by clicking on Back to Course Catalog at the top of the screen.

Search for Courses and Course Sections

Search for courses...

Q

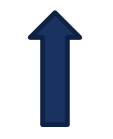